# **Central Arkansas - Region 7 2021 History Day Contest Virtual Contest Registration**

#### **TEACHER'S GUIDE**

**NATIONAL HISTORY DAY 2021** 

\*\*\*\*\*\*\*\*\*\*\*\*\*\* 

# Communication in History:

THE KEY TO UNDERSTANDING

\*\*\*\*\*\*\*\*\*\*\*\*\*\*\*\*

\*\*\*\*\*\*\*\*\*\*\*\*\*

------

Welcome to History Day!

We hope that this guide makes registration a breeze! But should you need any assistance, please contact us:

For **technical questions** regarding your registration, the status of a student's registration, or the virtual contest system, call 501-444-2357 or email nhdar@uca.edu. (Story Matkin-Rawn, Judy Huff, and Koria Robinson are working together to answer those questions asap.)

For regional contest questions, contact Kristin Mann at kdmann@ualr.edu

Check out our virtual contest FAQs at uca.edu/nhd/VirtualFAQ

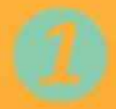

#### **Table of Contents**

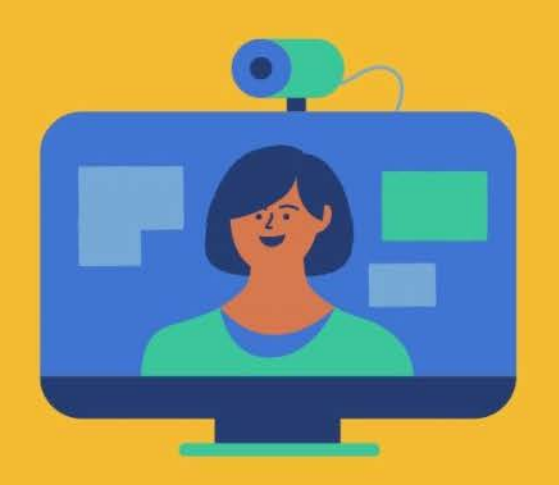

| Creating a Teacher Account                |
|-------------------------------------------|
| Logging in to a Teacher Account           |
| Logging out of a Teacher Account          |
| Editing Teacher Account Information 8     |
| Checking Students' Registration Progress9 |
| Contact Information/Important Dates10     |

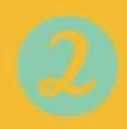

### **Creating a Teacher Account**

Important: Teachers must register before their students. Students will not be able to register until their teacher has registered.

Step 1: Go to the <u>Region 10 contest portal</u> (https://ar-r4.nhd.org/)

Step 2: Click Create Account in the toolbar

Select Teacher from the drop-down menu.

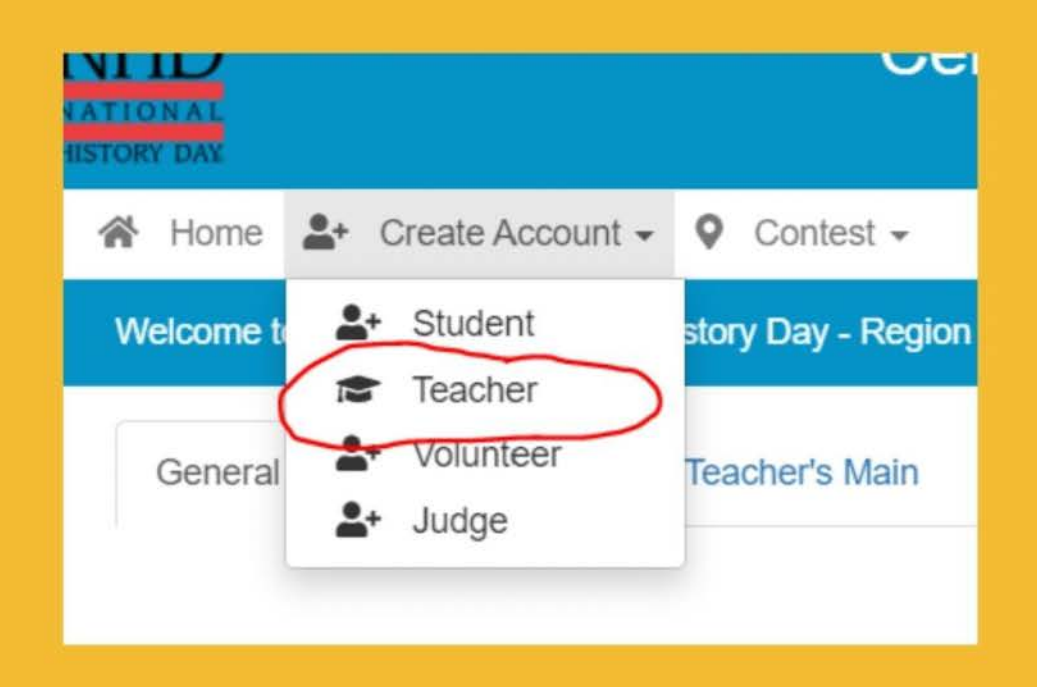

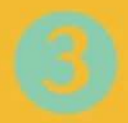

### **Creating a Teacher Account**

Step 3: Add your name and email.

- Check the box next to "I'm Not a Robot."
- Click the blue Next button.

| Teacher's Registration:                                 | • •••••••                                                 |       |
|---------------------------------------------------------|-----------------------------------------------------------|-------|
| AR Region teachers, please ensist<br>at 11:01 p.m. CST. | ration<br>sure that all of your students are registered b | y i n |
| Registration                                            |                                                           | _     |
| First Name:                                             | First Name                                                | ]     |
| Last Name:<br>E-Mail:                                   | Last Name                                                 |       |
|                                                         | Email Address                                             |       |
|                                                         | I'm not a robot                                           |       |

Step 4. Complete the Teacher's Personal Information section.

 Your password must be least 6 characters long. It also must contain upper and lowercase letters.

Record your username and password.
Select the blue Save & Continue button.

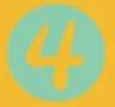

#### **Creating a Teacher Account**

Step 5: Select your school from the menu.

 If your school does not appear on this list, please contact nhdar@uca.edu with your school name and we will add it!

Select Save & Continue.

Step 6. Complete the Additional Questions.

If a question does not apply to you, enter n/a.

Select Save & Continue.

Step 7. Complete the Teacher's **Permissions and Waivers section**. Then, click the blue **Continue** button.

Step 8. Registration is complete! You will receive a **registration confirmation email** from Zfairs. Check your spam folder if you do not receive the email.

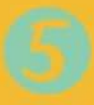

## Logging in to a Teacher Account

Step 1: Go to the <u>Region 10 contest portal:</u> https://ar-r4.nhd.org/

Step 2: Locate Login in the top right corner.

Step 3: Enter your username and password.

Important: If you forget your username or password, click the white Forgot Password / Username button and follow the prompts to reset.

|          |                 | 🖞 Help →) Logi |
|----------|-----------------|----------------|
|          |                 |                |
| Login    |                 |                |
| Userne   | ame Username    |                |
| Passw    | Password        |                |
| 40 Log   | in 🛛 Forgot Use | rname/Password |
| G Google | # Windows       | 6 Facebook     |

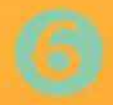

## Logging out of a Teacher Account

Step 1: Click your name in the top right corner.

Step 2: Select Logout from the drop-down menu.

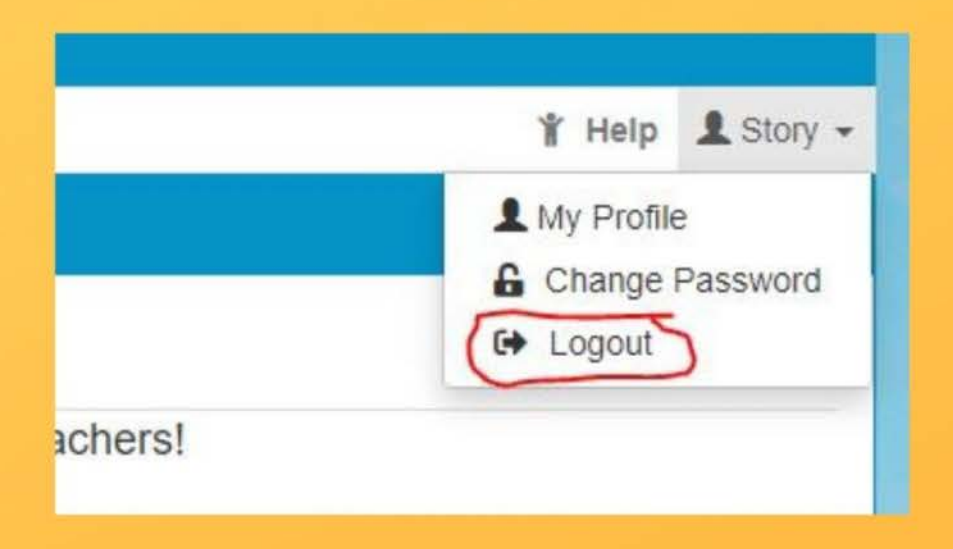

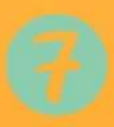

## Editing Teacher Account Information

Step 1: Log in to your teacher account.

Step 2: Click your name in the top right corner.

Step 3: Select **My Profile** from the drop-down menu to edit your personal information before registration ends.

Step 4: Select **Change Password** to change the password for your account.

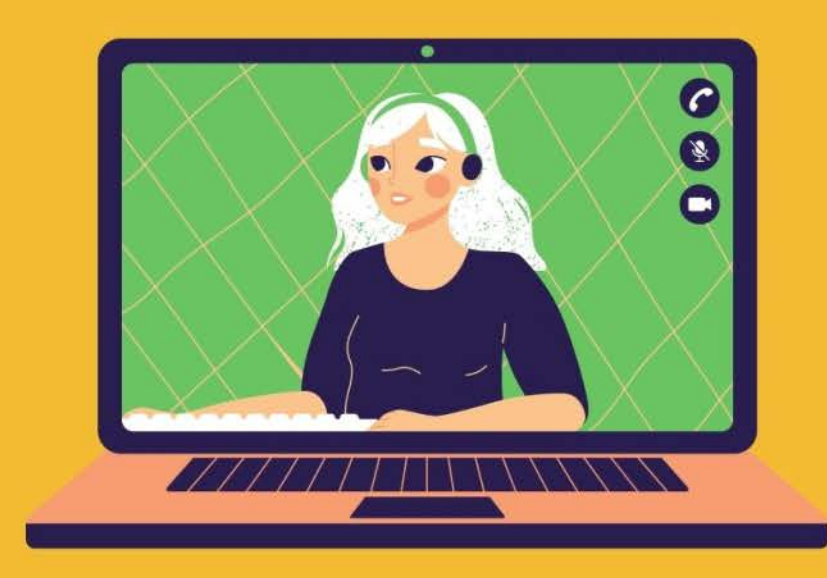

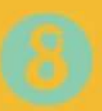

## Checking Your Students' Registration Progress

Step 1: Log in to your teacher account

Step 2: Click **My Students** in the top toolbar. This page lists each of your students.

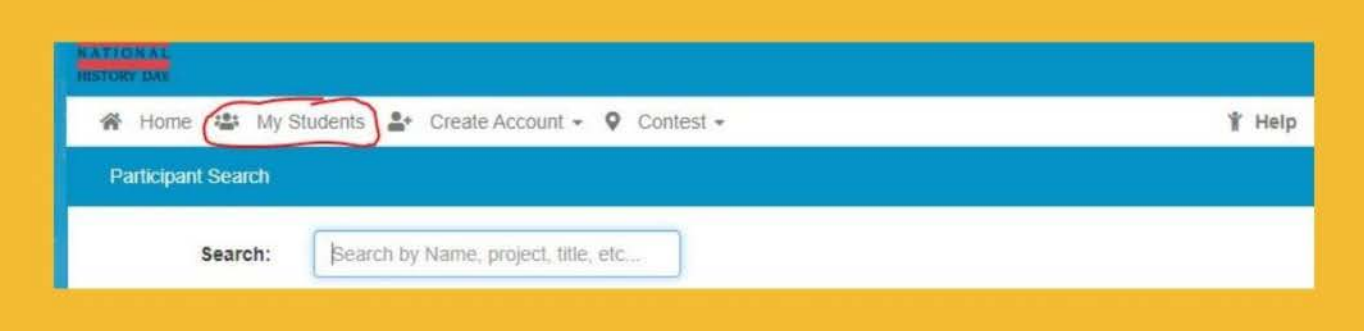

Step 3: Click on a student name to bring up a pop-up menu. You can:

- Edit/View Participant profile
- Link/Unlink Projects
- Email Participants.

These actions are optional and will only be available before entries are due on Feb. 18th.

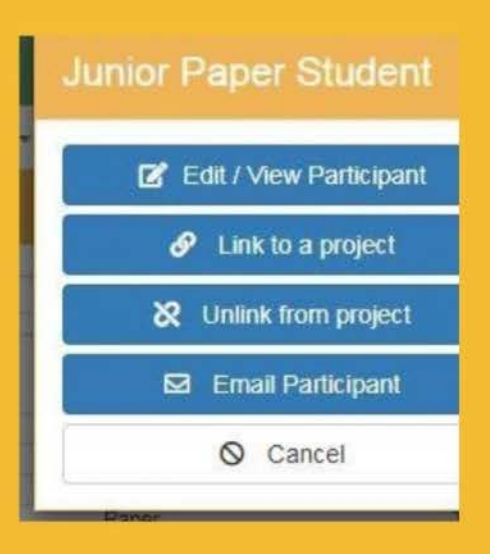

#### **Dates and Contact Information**

CENTRAL ARKANSAS CONTEST REGION 7

...........

Region 7 Coordinator: Dr. Kristin Mann (kdmann@ualr.edu)

State Coordinator: Story Matkin-Rawn (nhdar@uca.edu, 501-444-2537)

Online Registration: Available Monday, January 4, 2021

Registration Deadline: Thursday, <u>February 11,</u> 2021 at 11:01 pm CST

Entries due: Thursday, <u>February 18, 2021</u> at <u>11:01 pm CST</u>

Award Ceremony: Saturday, <u>March 6, 2021.</u> Look for an email announcing the time and streaming platform.

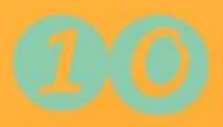

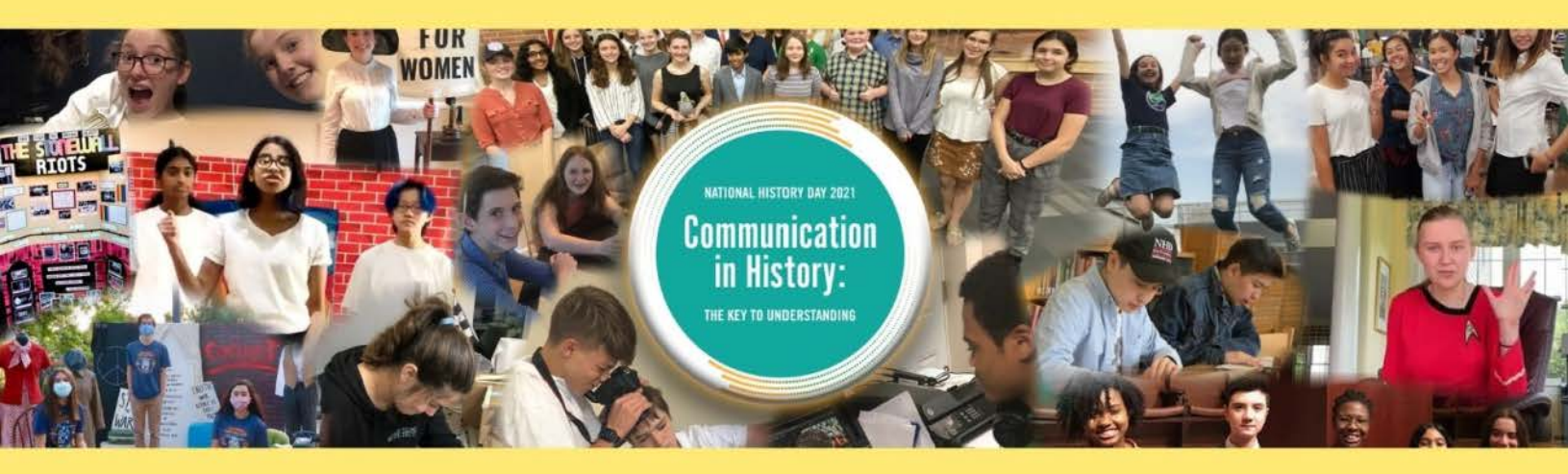

Thank you for allowing your students the opportunity to expand their skills through National History Day.

We wish you well!

It's more than a day, it's an experience.

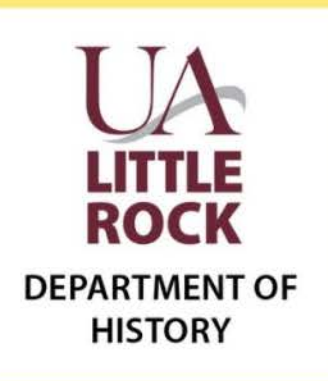

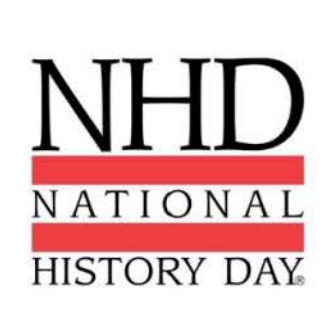

National History